| On the Calendar for June 2014 – select the 3 events | (or those you wish to event) |
|-----------------------------------------------------|------------------------------|
|-----------------------------------------------------|------------------------------|

| Press made |        |           | Nazionia Para<br>Dispositiva                                                                                                    | A lamata tot                                              | -10                                                                                                    |   |   |    |      | 4111        | -  |    |
|------------|--------|-----------|----------------------------------------------------------------------------------------------------|-----------------------------------------------------------|----------------------------------------------------------------------------------------------------|---|---|----|------|-------------|----|----|
|            |        |           | Pank () - thermalized (ME)                                                                                                    | 60 L 10 P                                                 | Annual State                                                                                                    |   |   | ~* | 1    | 200.14      |    |    |
|            | -91.01 | 041.00    |                                                                                                    |                                                           |                                                                                                    |   |   |    |      |             |    |    |
|            |        | 14.20     |                                                                                                    |                                                           |                                                                                                    |   |   |    |      |             |    |    |
|            |        | 10111     |                                                                                                    |                                                           |                                                                                                    |   |   |    |      |             |    |    |
|            |        | 714.60    |                                                                                                    |                                                           |                                                                                                    |   |   |    |      |             |    |    |
|            |        | 1.44      |                                                                                                    |                                                           |                                                                                                    |   |   |    |      |             |    |    |
|            |        | 54.10     | Specification in which the state of the second state of the second | O familiar linemers                                       | Concerns .                                                                                                    |   |   | -  |      | +1+         |    |    |
|            |        | 1-15      | the first fixed farms (                                                                                                    | Concession of the                                         | Countraining<br>Countraining                                                                                                    |   |   | ** |      |             |    |    |
|            |        |           | MTRC - HALPERS BATH                                                                                                    | Contractory (                                             | Approximation of                                                                                                    |   |   | -  |      | Distant and |    |    |
|            | a 14   | Mar. 24   |                                                                                                    |                                                           |                                                                                                    |   |   |    |      |             |    |    |
|            | 1.1    | No. 100   |                                                                                                    |                                                           |                                                                                                    |   |   |    |      |             |    |    |
|            |        |           |                                                                                                    |                                                           |                                                                                                    |   |   |    |      |             |    |    |
|            |        | 1.00      |                                                                                                    |                                                           |                                                                                                    |   |   |    |      |             |    |    |
|            |        | 10.00     |                                                                                                    |                                                           |                                                                                                    |   |   |    |      |             |    |    |
|            |        | C.10.     | and a state of the second                                                                                                    | 12                                                        | and the second second                                                                                                    |   |   |    | -    |             |    |    |
|            |        | 14.115    | Harts                                                                                                    | 0                                                         | Courses and                                                                                                    |   |   |    |      |             |    |    |
|            |        |           | Destarce (PTD)<br>Destarce (PTD)                                                                                                    | E Tas Did Dramans                                         | Construction of the                                                                                                    |   |   |    | ~    |             |    | 1  |
|            |        | 2-1-1     | Real area                                                                                                    | B Robert Talaanse<br>Destanting Date                      | Standard of B                                                                                                    |   |   | ** | *    | 100.04      |    |    |
|            |        |           | 0000-und 0400                                                                                                    | <ul> <li>Budfarti régission</li> <li>Bostening</li> </ul> | inter a                                                                                                    |   |   | -  |      |             |    |    |
|            |        |           | Distance of the                                                                                                    | The Statement of A                                        | inemerg (A                                                                                                    | 1 | * |    |      | 1346.00     | 24 | ¥  |
|            |        | 8 yr 19 4 | Unit number intern<br>Instance (1910)<br>Paraport par                                                                                                    | Printering La                                             | Contact of the                                                                                                    | * | * | -  |      | 1000        |    | 12 |
|            |        | 1.0110    |                                                                                                    |                                                           |                                                                                                    |   |   |    |      |             |    |    |
|            |        | -         |                                                                                                    |                                                           |                                                                                                    |   |   |    |      |             |    |    |
|            |        | 10.00     |                                                                                                    |                                                           |                                                                                                    |   |   |    |      |             |    |    |
|            |        | \$1.258   |                                                                                                    |                                                           |                                                                                                    |   |   |    |      |             |    |    |
|            |        | 34.314    | Road-Canada & Concerns                                                                                                    | 0                                                         | Distance in the local distance in the local distance in the local |   |   | -+ |      | 100.00      |    |    |
|            |        | Ser 314   | Stational Arrange State                                                                                                    | · featin largence                                         | Country .                                                                                                    |   |   |    | . 64 |             |    |    |
|            |        |           | Strength All 1                                                                                                    | · therate list                                            | inter and                                                                                                    |   |   | ** |      | 100.00      | -* |    |
|            |        |           | Part 2 - content inte                                                                                                    |                                                           | internet and and and and and and and and and and                                                                                                    |   |   |    | 1    | 1101.000    |    |    |
|            |        |           | Document Resid Maleri                                                                                                    | R State State                                             | Constanting of                                                                                                    |   |   |    |      | a tablica   |    |    |
|            | 1.0    | West 23-2 |                                                                                                    | - ANTING                                                  |                                                                                                    |   |   |    |      |             |    |    |
|            | 100    | Label     |                                                                                                    |                                                           |                                                                                                    |   |   |    |      |             |    |    |
|            |        |           |                                                                                                    |                                                           |                                                                                                    |   |   |    |      |             |    |    |

Scroll up – click "Enter Selected Events"

Event Entry Page displays – 1<sup>st</sup> event selected; other events are below (scroll down)

Check your details for each event

| <page-header></page-header>                                    | Eventor                                                                                                    |                                                                                                    |                                                                                                    | GRIENT                                                                                                    | EERING                                                                                                    |
|----------------------------------------------------------------|----------------------------------------------------------------------------------------------------|----------------------------------------------------------------------------------------------------|----------------------------------------------------------------------------------------------------|----------------------------------------------------------------------------------------------------|----------------------------------------------------------------------------------------------------|
| <complex-block><complex-block></complex-block></complex-block> | The art faces ( . And Conter)                                                                                                    | Desistants ( B                                                                                                    | Concession in                                                                                                    |                                                                                                    | 101                                                                                                    |
|                                                                | Malanta Robei (tapiti<br>Increases la<br>Malanta Robei (tapiti<br>Malanta<br>Malanta<br>Malant | Entry<br>2014 Association Wolds Datase<br>Schwarzscher Schullen States (Al-<br>Schwarzscher Schullen States)<br>Schwarzscher Schullen States<br>Schwarzscher Schullen Schwarzscher<br>Schwarzscher Schullen Schwarzscher<br>Schwarzscher Schullen Schwarzscher<br>Schwarzscher Schullen Schwarzscher<br>Schwarzscher Schullen Schwarzscher<br>Schwarzscher Schullen Schwarzscher<br>Schwarzscher Schullen Schwarzscher<br>Schwarzscher Schullen Schwarzscher<br>Schwarzscher Schullen Schwarzscher<br>Schwarzscher Schullen Schwarzscher<br>Schwarzscher Schullen Schwarzscher<br>Schwarzscher Schullen Schwarzscher<br>Schwarzscher Schwarzscher Schwarzscher<br>Schwarzscher Schullen Schwarzscher<br>Schwarzscher Schullen Schwarzscher<br>Schwarzscher Schwarzscher Schwarzscher<br>Schwarzscher Schwarzscher<br>Schwarzscher Schwarzscher<br>Schwarzscher Schwarzscher<br>Schwarzscher Schwarzscher<br>Schwarzscher Schwarzscher<br>Schwarzscher Schwarzscher<br>Schwarzscher Schwarzscher<br>Schwarzscher Schwarzscher<br>Schwarzscher Schwarzscher<br>Schwarzscher<br>Schwarzscher Schwarzscher<br>Schwarzscher Schwarzscher<br>Schwarzscher Schwarzscher<br>Schwarzscher<br>Schwarzscher Schwarzscher<br>Schwarzscher<br>Schwarzsche | an WTIDO Championatign (M<br>metasa: Salaray H Jane<br>War 2020)<br>at search and the activity in a large<br>at search and the activity in a large<br>at search and the activity in a large<br>at the activity in a large at<br>a large at the activity in a large at<br>a large at the activity in a large at the activity in a<br>a large at the activity in a large at the activity in a<br>activity in a large at the activity in a large at<br>a large at the activity in a large at the activity in a<br>activity in a large at the activity in a large at<br>a large at the activity in a large at the activity in a<br>activity in a large at the activity in a large at<br>a large at the activity in a large at the activity in a<br>activity in a large at the activity in a large at<br>a large at the activity in a large at the activity in a<br>activity in a large at the activity in a large at<br>a large at the activity in a large at the activity in a<br>activity in a large at the activity in a large at the activity in a large at<br>a large at the activity in a large at the activity in a large at<br>a large at the activity in a large at the activity in a large at<br>a large at the activity in a large at | Control      Control      Control | Instrument<br>Instrument<br>Instrument<br>And United<br>And United<br>And United<br>And United<br>And United<br>And United<br>And United<br>And And<br>And And<br>And<br>And<br>And<br>And<br>And<br>And<br>And<br>And<br>And |

Add the selected services by using the + button when the required services are selected from the drop down list

| Eventor                                                                                                    |                                                                                                    |                                                                                                    | 7                                                                                                    |                                                                                                    |
|----------------------------------------------------------------------------------------------------|----------------------------------------------------------------------------------------------------|----------------------------------------------------------------------------------------------------|----------------------------------------------------------------------------------------------------|----------------------------------------------------------------------------------------------------|
| Incount haset   About Eventse                                                                                                    | Destantin   B                                                                                                    |                                                                                                    | test.                                                                                                    | 28.                                                                                                    |
| Nacura Kata Ingeli<br>Dariera (24) (*)<br>Esta para<br>10 tango<br>20 tango<br>20 | Entry<br>2014 Australius Mobile Dec<br>& conserving SS ( -0. Tao Sa<br>Australia and particular Social<br>Lanearity dealline Sandar 1 a<br>Lanearity dealline Sandar 1 a<br>Categoritae of tra-<br>line procession of                                                                                                    | taines MTBO Champion<br>6 Overheim, Salaniae H-<br>19 Hau at 23 Se 2021<br>an at 21 Se COX<br>anathing and a Se Cox<br>anathing and a Se Cox<br>anathing and a Se Cox<br>and Sec Cox<br>and Sec Cox<br>an | ulingue (MIRE)<br>inne<br>1 Nacio candi in advancia, 12<br>1 Nacio candi in                                                                                                    | nines nel part for sell to surround.                                                                                                    |
| Add a serie events                                                                                                    | Name<br>Generation                                                                                                    | Chie<br>Distributing SA                                                                                                    |                                                                                                    | Apartment                                                                                                    |
| - Sana strang<br>Rain Sana panan<br>Daka sertangai<br>Patrikapat kantakanakan<br>Patrika sertang<br>Patrika sertang                                                                                                    | Australie services<br>Meetine Decard per Even<br>Ordenes versces<br>Exile Decar 1 periors<br>Miss Innet<br>IS 100 for Even One<br>Other Decard per Even<br>Content Decard per Even                                                                                                    |                                                                                                    | 28-400<br>16-400<br>3-4-40<br>4-4-60<br>27-Antercet 100                                                                                                    | 가 Upbers<br>가 Upbers<br>가 Upbers<br>가 Upbers<br>가 Upbers                                                                                                    |
|                                                                                                    | -Employ terms and condition<br>(2) Resp. (Condition) and<br>exploring of the condition of<br>exploring the conditions, a<br>effort which is a provide the conditions,<br>attraction of explore the conditions,<br>attraction of explore the conditions<br>of the condition of the conditions<br>of the condition of the conditions<br>of the condition of the conditions<br>of the condition of the condition<br>of the condition of the condition of the condition<br>of the condition of the condition of the condition<br>of the condition of the condition of the condition<br>of the condition of the condition of the condition<br>of the condition of the condition of the condition of the condition<br>of the condition of the condition of the condition of the condition<br>of the condition of the condition of the condition of the condition<br>of the condition of the condition of the condition of the condition of the condition of the condition of the condition of the condition of the condition of the condition of the condition of the condition of the condition of the condition of the condition of the condition of the co | No.<br>Terring The event is exception<br>to inform output characteristic<br>on information of the event<br>of the event of the event<br>of the event of the event<br>of the event of the event<br>of the event of the event<br>of the event of the event<br>of the event of the event<br>information of the event<br>of the event of the event<br>information of the event<br>information of the event<br>of the event of the event<br>information of the event<br>information of                                                                                                    | That the event is a version<br>of derivative rule derivative<br>registrationer and effective<br>ingentrationer and effective<br>and that and effective<br>and that the activity are<br>and with the activity are<br>an experiment a different<br>set competition of acceleration<br>of the effective derivative<br>derivative derivative and<br>the set competition of acceleration<br>of the effective derivative<br>derivative derivative and the<br>derivative derivative and the<br>derivative derivative derivative<br>derivative derivative derivative<br>derivative derivative derivative<br>derivative derivative derivative<br>exception of the derivative<br>exception of the derivative<br>exception of the derivative<br>derivative derivative derivative<br>exception of the derivative<br>derivative derivative derivative<br>exception of the derivative<br>derivative derivative derivative<br>exception of the derivative<br>derivative derivative derivative<br>derivative derivative derivative<br>derivative derivative derivative<br>derivative derivative<br>derivative derivative<br>derivative derivative<br>derivative derivative<br>derivative derivative<br>derivative derivative<br>derivative<br>derivative | the part is 24-by that they house<br>is under in both orbits with relation<br>the deficit of head, and add after<br>is motivate persons or association<br>of the address of the theory is<br>obsold to a second that they is no<br>obsold to a second that they is no<br>part from many that they is no<br>part from many that they is no<br>part from many that they is no<br>part from many that they is no<br>part from many that they is no<br>memory causal and the they is no<br>memory many is no any the<br>is memory and the is not any with<br>a second the the is not any with<br>a second to be involved any with<br>the they is not any with the<br>many the they is not any with the<br>many the the is not any with<br>a second to be involved any with<br>the the the is not any with |

Do the same for the other events you are entering – and check all details = Age Class and your default SI card number based on your personal details.

Note the link below each event Enter/Cancel entry for multiple members for a club affiliated with Orienteering SA (or alternate association). Note this is only available for associations/clubs using Eventor for membership.

For single Entries – click Next

To add another club/association member click the link above – they are added to the relevant event. Services can be added for this person also.

| ngans the treaty to<br>a national SA | er, bess<br>ei beer | Oten<br>Mili (40 AUD) | 3                    | Gernier<br>Tablet          |
|--------------------------------------|---------------------|-----------------------|----------------------|----------------------------|
| e<br>nethenny 54<br>Diells           |                     | 946 (4) ALED          |                      | forminer<br>THENET         |
| 348                                  |                     |                       | -                    | (Table)                    |
| Break .                              |                     |                       |                      |                            |
| D-m                                  |                     |                       |                      |                            |
|                                      |                     |                       |                      |                            |
|                                      |                     |                       |                      |                            |
| evro i 34                            | enter               | 1 Qitees              |                      |                            |
| 1                                    |                     | Cheve                 |                      | Section 1                  |
| Native Ing SA                        |                     | SHE (40 ALC)          |                      | THEFT                      |
|                                      |                     |                       |                      |                            |
|                                      |                     |                       |                      |                            |
| Canal .                              |                     |                       |                      |                            |
|                                      |                     |                       |                      |                            |
|                                      | antani Si<br>Dan    | Dom<br>namul (r 🛛 🔅   | wneng ta 🕞 🤐 HOL ALD | anneng ta 💿 🤐 Marina ALD 💿 |

Scroll to the bottom of the page and check your personal details - if OK click Next

| Cantianar details |                         | _     |
|-------------------|-------------------------|-------|
| The same *        | Note                    |       |
| fartare *         | (hep-ft                 |       |
| Next *            | 11 Manual Ave           |       |
| Che *             | Hauthondane             |       |
| Postaria +        | See.                    |       |
| State             | 44.                     |       |
| Country *         | Autoda                  |       |
| Email *           | anaantige/hartel hat av |       |
| Phone             |                         | 0     |
|                   |                         |       |
|                   |                         | -     |
|                   | Minus II                | 10000 |
|                   |                         |       |

All the entries/services you selected are displayed – if it is not correct you can click "Previosu" to go back and edit as required. When all is OK click "Save"

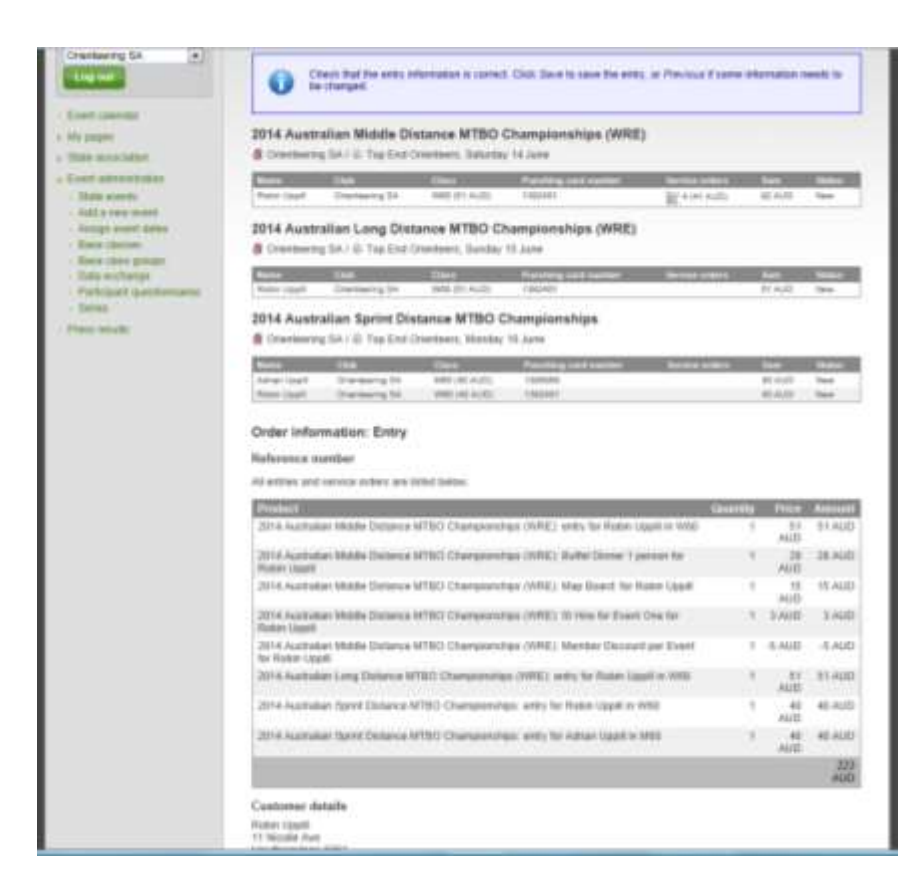

You are then taken to the Payment page where you select PayPal or POLI and pay for your entries or services.